# **טריגרים ותכתובות** מערכת SAP חוברת עמדה

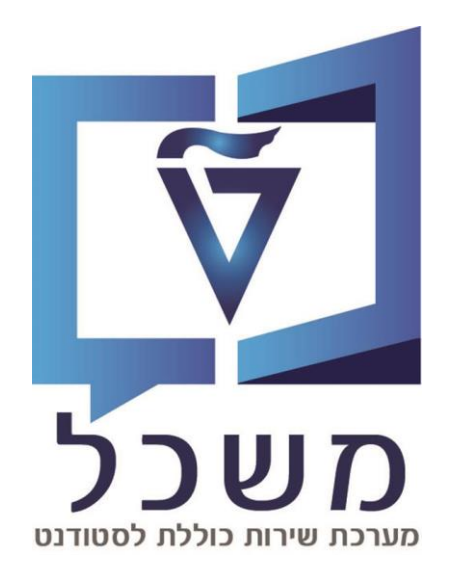

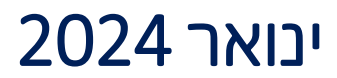

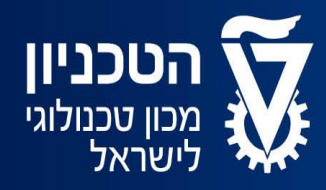

האגף למחשוב ולמערכות מידע

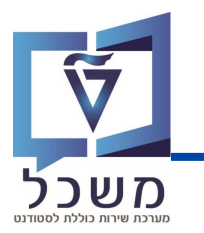

## תוכן עניינים

| 2 עמ'.       | מבוא           |
|--------------|----------------|
| 5-4 'עמ'     | טריגרים        |
| 8 -6 -8 -6   | תכתובת בודדת   |
| 13 -9 עמ' 9. | תכתובת מאסיבית |

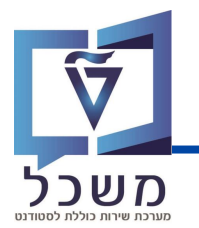

חוברת זו משמשת כמדריך למשתמש בעת תפעול מערכת ה-SAP למטרת

טריגרים ותכתובות מלגות תארים מתקדמים.

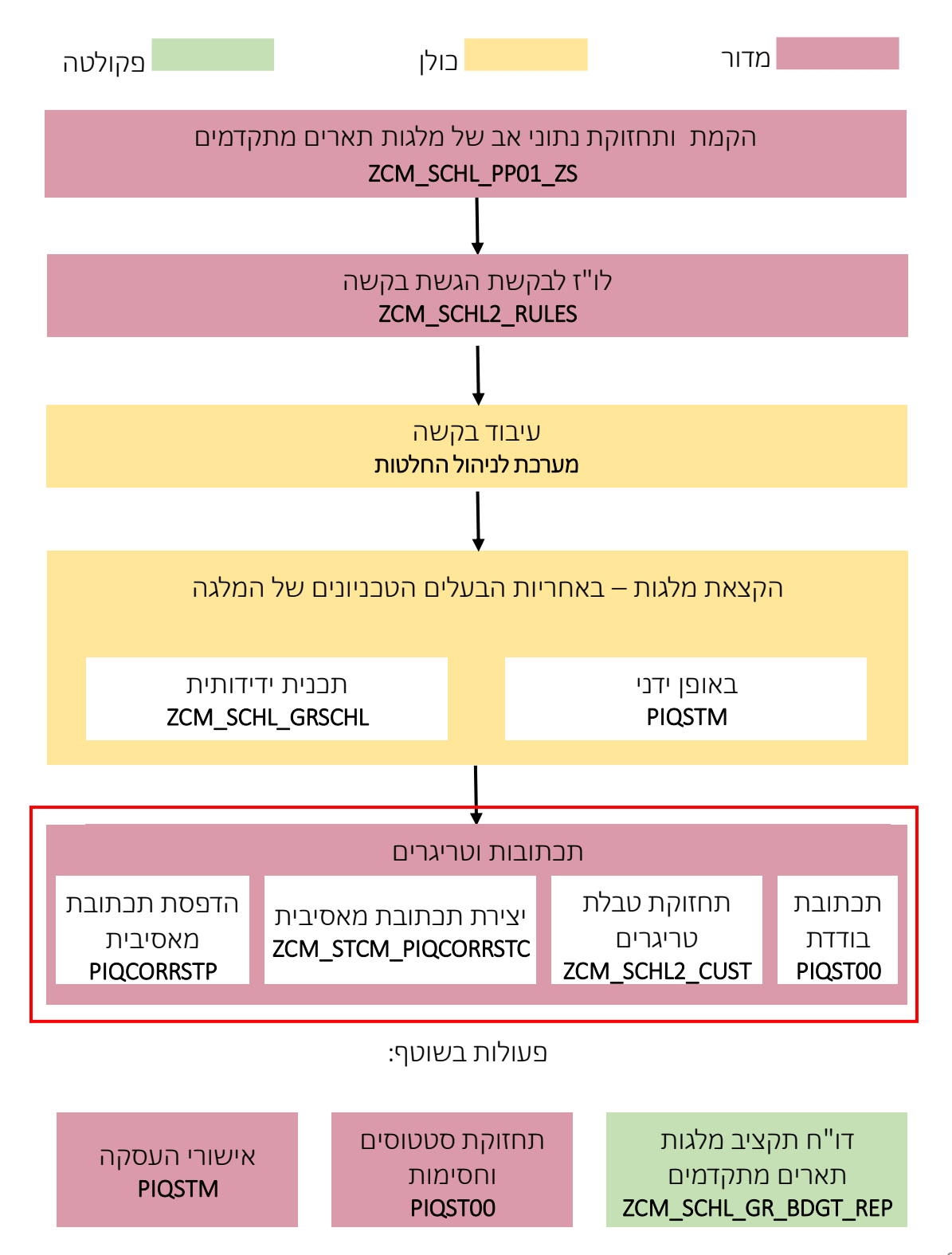

#### טריגרים

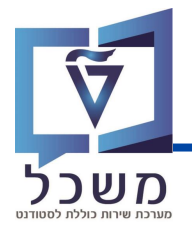

טריגר הינו פעולה מתוזמנת בהתאם לחוקיות שנקבעה מראש.

בהקשר של מלגות תארים מתקדמים, הטריגרים הינם תכתובות שנוצרות לאחר שינויי סטטוס.

לדוגמה: לאחר שינוי סטטוס של הקצאת מלגה ל"ממתין לחוזה חתום מהסטודנט" נוצר טריגר של תבתובת המכילה את המידע הרלוונטי.

שליחת התכתובת (בעקבות הטריגר) מתבצעת באופן אוטומטי בפעולה לילית.

הכנסי לטרנזקציה ZCM\_SCHL2\_CUST

במסך זה מוצגים כלל הטריגרים שנוצרו. במקרים חריגים ניתן ליצור ולמחוק טריגר.

|               |                                        |                                        |                         | ) 束 🗔 📀 🗱<br>קירה                | ם בן<br>מים": סי     | ים מתקד              | ו לתכתובות תאר 🖶 🗄                                 | ע ``<br>נה או⊈וגה "טריגריו2                                                              |
|---------------|----------------------------------------|----------------------------------------|-------------------------|----------------------------------|----------------------|----------------------|----------------------------------------------------|------------------------------------------------------------------------------------------|
|               |                                        |                                        |                         |                                  |                      |                      | <i>A A A A A A A A A A</i>                         | הזנות חדשות 🛛 🕼                                                                          |
|               |                                        |                                        |                         |                                  |                      | ים מתקדמים           | טריגרים לתכתובות תאר                               | מבנה דיאלוג                                                                              |
| ⅲ אינדיקציה א | תאריך מפתח                             | תאריך טריגר                            | סגמ                     | קוד מלגה                         | סוג משנה             | סוג מידע             | ג ס זיהוי אובייקט                                  | רישום המלגה בפועל קשור י                                                                 |
| ^ אישור-י     | 01.10.2022                             | 07.07.2023                             | 10030                   | 50059145                         | 1000                 | 9720                 | 50000142 ST 01                                     | <ul> <li>צביעה עם התחשבנות תקציו</li> <li>מוג התקופה</li> </ul>                          |
| ~L _          | 01.10.2022                             | 07.07.2023                             | 10030                   | 50059145                         | 1000                 | 9720                 | 50000142 ST 01                                     | אבני דרך של מלגאים 📒 י                                                                   |
| 2 אישור–ו     | 01.10.2022                             | 08.07.2023                             | 10030                   | 50059145                         | 1000                 | 9720                 | 50000142 ST 01                                     | סיבת קיצור 📒 -                                                                           |
| 2 אישור–ו     | 01.10.2023                             | 08.07.2023                             | 10030                   | 50059145                         | 1000                 | 9720                 | 50000142 ST 01                                     | <ul> <li>PSCD כללי חישוב שכ"ל לח</li> </ul>                                              |
| 2 אישור–ו     | 01.10.2022                             | 10.07.2023                             | 10030                   | 50059145                         | 1000                 | 9720                 | 50000142 ST 01                                     | י ניהול תקפי לפי שנים - דו<br>ויהול ת 1 לפי שנים – לפ                                    |
| 2 אישור–ו     | 01.10.2022                             | 12.07.2023                             | 10030                   | 50059145                         | 1000                 | 9720                 | 50000142 ST 01                                     | תמתקדמי - תכתובות - תכ                                                                   |
| 2 אישור–ו     | 01.11.2023                             | 12.07.2023                             | 10030                   | 50059145                         | 1000                 | 9720                 | 50000142 ST 01                                     | טריגרים לתכתובות תארים נ 📷                                                               |
| 2 אישור–ו     | 01.01.2024                             | 12.07.2023                             | 10030                   | 50059145                         | 1000                 | 9720                 | 50000142 ST 01                                     | מלגות תארים מתקדמים - סי                                                                 |
| 2 אישור–ו     | 01.06.2024                             | 12.07.2023                             | 10030                   | 50059145                         | 1000                 | 9720                 | 50000142 ST 01                                     | י SCHL שיטות שליפה לדשימ<br>SCHL הגדרת תפקידים ומייל                                     |
| אישור−ו ג     | 01.09.2022                             | 13.07.2023                             | 10030                   | 50059145                         | 1000                 | 9720                 | 50000142 ST 01                                     | - SCHL - רשימות תפוצה לתכת                                                               |
| 2 אישור-ו ~   | 01.01.2024                             | 13.07.2023                             | 10030                   | 50059145                         | 1000                 | 9720                 | 50000142 ST 01                                     |                                                                                          |
| 0             | )1.06.2024<br>)1.09.2022<br>)1.01.2024 | 12.07.2023<br>13.07.2023<br>13.07.2023 | 10030<br>10030<br>10030 | 50059145<br>50059145<br>50059145 | 1000<br>1000<br>1000 | 9720<br>9720<br>9720 | 50000142 ST 01<br>50000142 ST 01<br>50000142 ST 01 | י שנות שליפו לו שינו<br>י SCHL בי גדרת תפקידים ומייל<br>SCHL ∎ י SCHL: רשימות תפוצה לתכת |

בחרי לצפות ב**טריגרים לתכתובות תארים מתקדמים.** 

לעריבת המסך לחצי על 🐼 .

למחיקת טריגר סמני את שורת הטריגר ולחצי על 🛃 .

ליצירת טריגר לחצי על 🛯 הזנות חדשות 🔄 . תפתח טבלה ריקה:

|              |              |              |              | פו       | שהתווס       | נ ההזנות     | הזנות חדשות: סקירר        |
|--------------|--------------|--------------|--------------|----------|--------------|--------------|---------------------------|
|              |              |              | 5            |          |              | ים מתקדמים   | 🕼 🖪 געריא 🗐 א 🚛 🕼 🚛 🚛 ארי |
| טופס מועמדות | תאריך מפתח   | תאריך טריגר  | סגמ          | קוד מלגה | סוג משנה     | סוג מידע     | ג ס זיהוי אובייקט         |
|              | <u> </u>     | $\checkmark$ | <u> </u>     | <u> </u> | <u> </u>     |              |                           |
|              | $\checkmark$ |              | $\checkmark$ |          | $\checkmark$ | $\checkmark$ |                           |
|              |              |              |              |          |              |              |                           |

3

4

### טריגרים

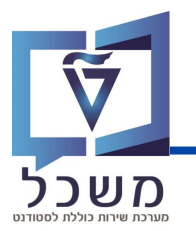

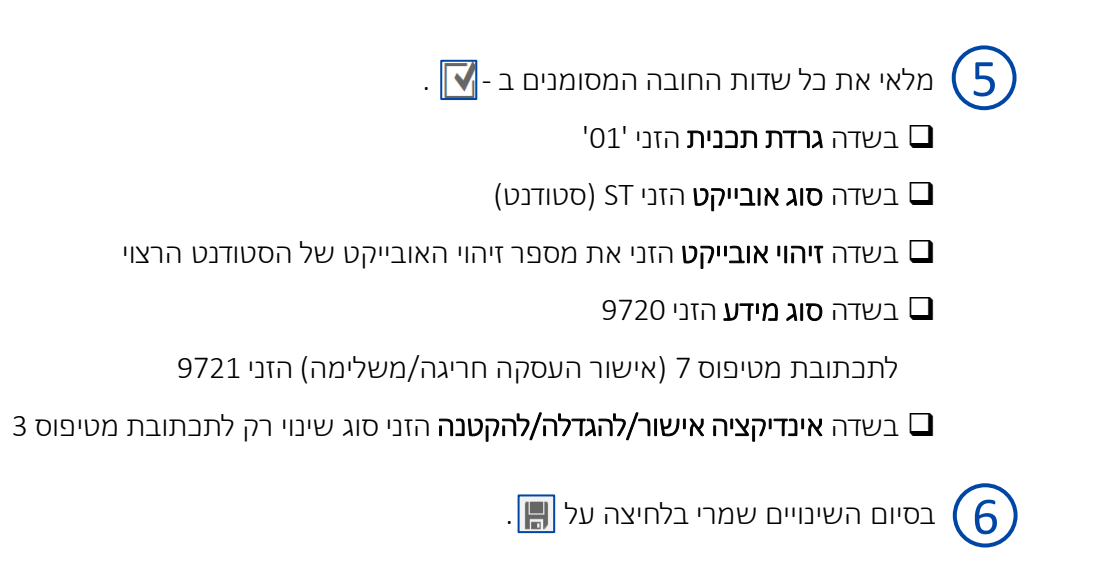

## תכתובת בודדת

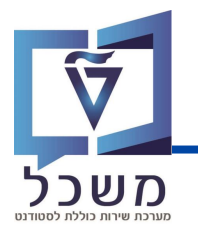

#### הכנסי לטרנזקציה PIQST00

|                                                                                                    | 0                                     | ה πדר 567                                                                                                    | לא לא לא לא לא לא לא לא לא לא לא לא לא ל                                                                                                    | מספר סטודנט 0200005107<br>א שם דניאלי, דניאלי, *<br>הפקולטה להנ הפקולטה להנ שני                                                                                                    |
|----------------------------------------------------------------------------------------------------|---------------------------------------|----------------------------------------------------------------------------------------------------|----------------------------------------------------------------------------------------------------|----------------------------------------------------------------------------------------------------|
| יך הערכה התאמות למבחנים                                                                                    | דמות בתוכנית תכתובת קטלוגי דרישה תהלי | (2)<br>מות סוג תוכנית   תוצאות התקו                                                                                                    | הזנק; סטודנט(3); נוכח<br>סטטוס חסימות התקד                                                                                                    | ג סטטוס סטודנט במני <b>1</b> התמחויות יישומים מסמכי פעילות מסמכי פעילות                                                                                                    |
| שו.עס.נוסף סו.מק.נו. כתובו<br>0<br>0<br>0<br>0<br>0<br>0<br>0<br>0<br>0<br>0<br>0<br>0<br>0<br>0<br>0<br>0 | סוג כתובת מבחן GUID מק.מ. שוּ.עס.נוסף | ששתמש GUID מקבל<br>CLOUDBEAM-MI<br>CSN-KATRII<br>NESS-SHII<br>NESS-ARISI<br>NESS-ARISI<br>NESS-ARISI<br>NESS-ARISI<br>NESS-ARISI<br>NESS-ARISI<br>NESS-ARISI<br>NESS-ARISI<br>NESS-ARISI<br>NESS-ARISI<br>NESS-ARISI<br>NESS-ARISI | שעת - החלטות<br>זשמעת - החלטות<br>זשמעת - זימונים זופי}<br>בגלת מלגה<br>גל תנאי<br>זלגה<br>העסקה<br>לימודים<br>גלימודים<br>מלגה<br>חופשה<br>מלגות סיוע | Σ         Image: Second second se |

.ENTER הזני את מספר הסטודנט והקישי (1

לחצי על לשונית **תכתובות.** 

ליצירת תכתובת חדשה לחצי על 📶 🗲 תכתובת סטודנט SLCM 🗲 בחרי בתכתובת הרצויה. תפתח החלונית הבאה:

| ×       |                            |            | תובת יחידה          | יצירת תדפיס של תכ 📹                                |
|---------|----------------------------|------------|---------------------|----------------------------------------------------|
| <       |                            | slcM נט    | כм00<br>תכתובת סטוד | יצירת תכתובת אישית<br>ר<br>סוג תכתובת<br>שם תכתובת |
|         |                            |            | פרמטרי הדפסה        | שדות סינון נוספים                                  |
|         | עד<br>עד<br>עד<br>עד<br>עד | 15.11.2023 |                     | סוג משנה<br>קוד מלגה<br>תאריך טריגר<br>תאריך מפתח  |
| × * = • |                            |            |                     |                                                    |

2

3

## תכתובת בודדת

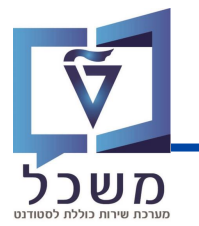

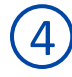

הזיני את הערכים על פיהם המערכת תסנן ותשלוף את התכתובת המתאימה.

השדה **תאריך טריגר** הינו שדה חובה. יש להזין את התאריך על פי טבלת הטריגרים

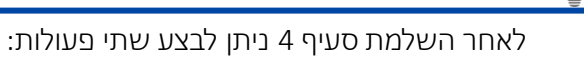

- הפקת התכתובת ושליחתה לסטודנט
- 2. הצגת התכתובת לפני שליחתה (פירוט בעמוד הבא)

#### הפקת תכתובת לסטודנט

. 📑 ליצירת רשומת תכתובת ושליחתה לסטודנט לחצי על 🕞

#### תצוגת תכתובת לפני שליחתה

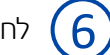

לחצי על הלשונית **פרמטרי הדפסה.** 

| ×        |                                  |                        |                        | תכתובת יחידה                    | יצירת תדפיס של 💶  |
|----------|----------------------------------|------------------------|------------------------|---------------------------------|-------------------|
|          |                                  |                        |                        | ית                              | יצירת תכתובת אישי |
|          |                                  |                        |                        | CM00                            | סוג תכתובת        |
|          |                                  |                        | SLCM סטודנט            |                                 | שם תכתובת         |
|          |                                  | ~                      |                        |                                 |                   |
|          |                                  | (7)                    | זה                     | פרמטרי הדפנ                     | שדות סינון נוספיו |
|          |                                  |                        |                        | 100                             | התקו פלנו         |
|          |                                  |                        |                        | LOCE                            | הלנו SAPScrin     |
|          |                                  |                        |                        | _                               | פלט נופת חכח      |
|          |                                  |                        |                        | _                               | צרט פלט XFP       |
|          | ×                                |                        |                        | הדפסה:                          | מצב אחסוו         |
|          | ^                                | đ                      | 100                    |                                 | 1.01.11           |
|          |                                  |                        | 1                      | התקן פלט<br>מתפר העתקים         |                   |
|          |                                  |                        |                        | בחירת עמוד                      |                   |
|          |                                  |                        |                        |                                 |                   |
|          |                                  |                        |                        | בקשת הדפסה                      |                   |
|          |                                  |                        | NESS-ARISH LOCL SCRIPT | שם בקשת פלט                     |                   |
| <b>S</b> |                                  |                        |                        | כותרת<br>הרשאה                  |                   |
| 8 🕹 🖶 🕢  |                                  |                        |                        | 1110 111                        |                   |
|          |                                  | קביעות עמוד שער        |                        | בקרת הדפסה                      |                   |
|          | <ul> <li>ללא עמוד שער</li> </ul> | SAP עמוד שער           |                        | הדפס עכשיו 🗹                    |                   |
|          |                                  |                        |                        | מחיקה אחרי פלט<br>              |                   |
|          |                                  | נמען                   | ה<br>                  | דרישת מאגר חדש 🗆                |                   |
|          |                                  | מחלקה                  | סה<br>כ ייתוס          | טגירת בקשת הדפ <u>ו</u> מער הדפ |                   |
|          |                                  | $\bigcirc$             | הדפסה ותיוק v          | מצב אחסוו                       |                   |
|          |                                  | (8)                    |                        |                                 |                   |
|          |                                  |                        | •                      |                                 |                   |
|          | דפטה 😁 רפט                       | מותצוגה נזקו ינזה של ה |                        |                                 |                   |

### תכתובת בודדת

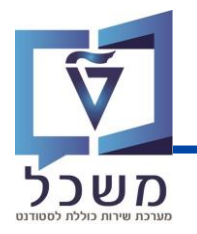

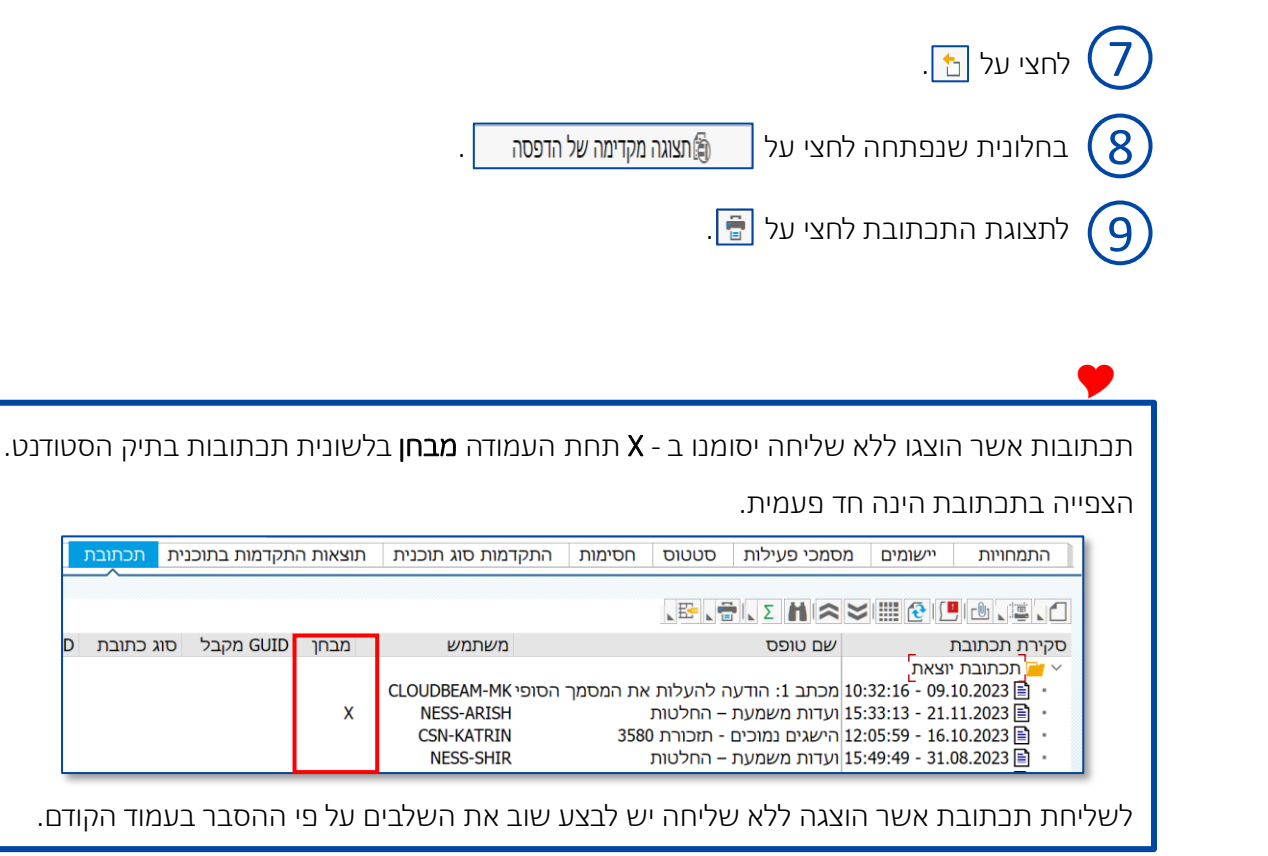

9

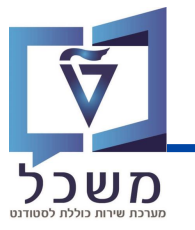

בתכתובות מאסיביות יש ראשית ליצור את התכתובות ובפעולה נפרדת לשלוח אותן!

#### יצירת תכתובות

#### הבנסי לטרנזקציה ZCM\_STCM\_PIQCORRSTC

|       |          |            |           |               | סטודנט         | יצירת תכתובת     |
|-------|----------|------------|-----------|---------------|----------------|------------------|
|       |          |            |           |               | צת תכנית       | תזמן הר 🔂 🔂 🗘    |
| מרווח | סטאטוס   |            |           | טאטוס הפעלה   | סנ             | זיהוי הפעלה      |
| 1     | מספר:    |            | לא נשמר   | פרמטר: 🚺      | 20.11.2023     | זיהוי תאריך      |
| 0     | מוכן:    |            | לא מתוזמן | הפעלת תוכנית: | 2 TEST         | זיהוי            |
|       |          |            |           |               | פרמטרים נוספים | סטודנט יומנים    |
|       |          |            |           |               |                | בחירה            |
|       |          |            |           | נט 3          | מספר סטודו 🧿   | שיטת בחירה 🔾     |
|       |          |            |           |               |                | סטודנט           |
|       |          | <u>i</u> ~ |           |               |                | שיטת בחירה       |
|       | Þ        | 🛅 60 💉 🗂 🗸 |           |               |                | וריאנט בחירה     |
| 4     | <b>†</b> |            | עד        | *             |                | מספר סטודנט      |
|       |          |            | עד        |               |                | תאריך התחלה/סיום |
|       |          |            |           |               |                | סוג תכנית        |
|       |          |            | S ZCM_ST  | CM_GR_SCHL_A  |                | טופס יישום       |

- בשדה **זיהוי תאריך** הזיני את התאריך של היום. 🚺
- בשדה **זיהוי** הזיני שם לזיהוי יצירת התכתובות. עלייך לזכור את השם שבחרת לשליחת התכתובות!
  - בבלוק **בחירה** בחרי ב**מספר סטודנט.**
  - בשדה **מספר סטודנט** יש להזין את מספרי הסטודנטים הרצויים. במידה וברצונך לשלוח לכל 4 הסטודנטים, יש להזין כוכבית **\*** בשדה זה.
    - בשדה **טופס יישות** בחרי מהרשימה את הטופס הרצוי והקשי ENTER.

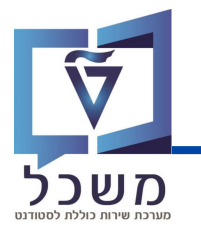

| שם טופס                          | שונה ב     | טופס יישום                     |
|----------------------------------|------------|--------------------------------|
|                                  |            | -                              |
| ועדות משמעת – החלטות             | 11.06.2023 | ZCM_STCM_DISCIPLINARY_DECISION |
| ועדות משמעת – זימונים            | 11.06.2023 | ZCM_STCM_DISCIPLINARY_SUMMON   |
| החלטת מגורים במעונות             | 11.06.2023 | ZCM_STCM_DORMS_DECSN           |
| הסכם קבלת מלגה                   | 06.06.2023 | ZCM_STCM_GR_SCHL_AGRMNT        |
| אישור על תנאי                    | 06.06.2023 | ZCM_STCM_GR_SCHL_CNAP          |
| אישור מלגה                       | 12.06.2023 | ZCM STCM GR SCHL CONF          |
| אישור העסקה                      | 27.06.2023 | ZCM STCM GR SCHL EMPL          |
| אישור לא במנות                   | 25.06.2023 | ZCM STCM GR SCHL NPCN          |
| תכנון הלימודים                   | 06.06.2023 | ZCM_STCM_GR_SCHL_STPL          |
| הפסקת מלגה                       | 26.06.2023 | ZCM_STCM_GR_SCHL_TRMN          |
| הארכת πופשה                      | 06.06.2023 | ZCM_STCM_GR_SCHL_VCEX          |
| החלטת מלגות סיוע                 | 11.06.2023 | ZCM_STCM_SCHL_AID_DECSN        |
| טסט מיכל                         | 25.04.2023 | ZZTEST_MICHAL_APP              |
| תעודה גמר לימודים במכינת הטכניון | 16.06.2020 | Z_CM_CM_AF_PRE_ACADEMIC_CERT   |

#### לאחר בחירה בטופס יישום יוצגו שדות נוספים:

|       | °\$‡ 🤇      | 2 🏹 💭 💽    | 60       | Cî #   | H 🖶 😣 🍯       | 7        |                |               | ~ 🥑         |
|-------|-------------|------------|----------|--------|---------------|----------|----------------|---------------|-------------|
|       |             |            |          |        |               | <u> </u> | נ סטודנט       | נכתובר        | יצירת ר     |
|       |             |            |          |        |               | 9        | הרצת תכנית     | תזמן ר (      | € 🗋 😔       |
| מרווח | סטאטוס נ    |            |          |        | אטוס הפעלה    | סטא      |                |               | זיהוי הפעלה |
| 1     | מספר:       |            |          | נשמר   | פרמטר:        | Ð        | 20.11.2023     |               | זיהוי תאריך |
| 1     | מוכן:       |            | (12)     | הושלם  | הפעלת תוכנית: |          | TEST           |               | י.<br>זיהוי |
|       |             |            | Ŭ -      |        |               |          | פרמטרים נוספים | יומנים        | סטודנט      |
|       |             |            |          |        |               |          |                |               | רחירה       |
|       |             |            |          |        | ι             | זטודנט   | מספר כ         | חירה          | שיטת בו 🔘   |
|       |             |            |          |        |               |          |                |               | סטודנט      |
|       |             | i          | ~        |        |               |          |                | ה             | שיטת בחיו   |
|       | Þ           | 🛅 62 💉 🗋   | ~        |        |               |          |                | רה            | וריאנט בחי  |
|       | <b>*</b> -1 |            | T        | ,      | *             | [x]      |                | 122           | מספר סנווד  |
|       |             |            | עי<br>עד | ,,     |               | 1.1      |                | נט<br>לה/חיוח | מאריר התח   |
|       |             |            | .,       |        |               |          |                | 1.0,117       | סוג תכנית   |
|       |             |            |          | ZCM ST | CM GR SCHL A  |          |                |               | טופס יישום  |
|       | <b>*</b> -  |            | עד       | ,      |               |          |                |               | סוג משנה    |
|       | <u>+</u>    |            | עד       | ,      | 0             |          |                |               | קוד מלגה    |
|       | <b>*</b>    | 20.11.2023 | עד       | ,      | 15.11.2023    |          |                | ٦             | תאריך טריג  |
|       | <b>*</b>    |            | עד       | )      | I             |          |                | n             | תאריך מפת   |

השדות אשר התווספו מאפשרים סינון על פי פרמטרים נוספים. כל השדות הינם רשות מלבד **תאריך** טריגר שהוא חובה.

בסיום מילוי השדות לחצי על 🞚 בסרגל הבלים העליון. 🔿

ודאי שמופיעה הודעת הצלחה בתחתית המסך 📀 פרמטרים עבור הרצה TEST 20.11.2023 נשמרו ଃ

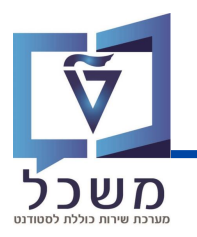

| . לחצי על 🕁 תזמן הרצת תכנית                                                                             | 9    |
|----------------------------------------------------------------------------------------------------|------|
| בחלונית שנפתחה ודאי שהשדה 🂿רקע - התחלה מיידית 🛛 מסומן ולחצי על                                          | 10   |
| א עבורת זימון<br>המנון עבורה<br>ומנון עבורה<br>רקע - זומן<br>רקע - זומן<br>אריך 28.11.2023 שעה 14:40:00 |      |
| בתחתית המסך תופיע ההודעה 📎 הרצת תוכנית זומנה                                                            | (11) |
| בשסטטוס הפעלת תוכנית הינו הפעלת תוכנית: פועל כרגע יש להקיש ENTER לריענון המסך.                          | 12   |
| ולוודא שהסטטוס משתנה ל- הפעלת תוכנית: הושלם המסמן שהתבתובות נשלחו.                                      |      |

#### שליחת תכתובות

היבנסי לטרנזקציה PIQCORRSTP

|            | 🌣 😮            | ↓ ↓ <b>↓</b> |                      | i H 🖶 😣 🔕 🛽             |                         | ~ <b>V</b>            |
|------------|----------------|--------------|----------------------|-------------------------|-------------------------|-----------------------|
|            |                |              |                      |                         | ובת סטודנט              | הדפסת תכת             |
|            |                |              |                      |                         | הרצת תכנית              | תזמן ו 🔂 🔁 🎲          |
| מרווח      | סטאטוס         |              |                      | סטאטוס הפעלה            |                         | זיהוי הפעלה           |
| 1<br>0     | מספר:<br>מוכן: |              | לא נשמר<br>לא מתוזמן | פרמטר:<br>הפעלת תוכנית: | 1 20.11.2023<br>2 PRINT | זיהוי תאריך<br>זיהוי  |
|            |                |              |                      |                         | רי הדפסה יומנים         | סטודנט פרמטו          |
|            |                |              |                      | וודנט 3                 | מספר סנ                 | בחירה<br>שיטת בחירה ( |
|            |                |              |                      |                         |                         | סטודנט                |
|            |                | <i>i</i> ~   |                      |                         |                         | שיטת בחירה            |
|            | E              | 63 💉 📋 🗸     |                      |                         |                         | וריאנט בחירה          |
| <b>(4)</b> | <b>*</b> -     |              | עד                   |                         |                         | מספר סטודנט           |
|            |                |              | עד                   |                         |                         | תאריך התחלה/סיום      |
|            |                |              | 5 ZCM_ST             | ICM_GR_SCHL_A           |                         | טופס מועמדות          |
|            |                |              | <u> </u>             | בחירות מותאמות          | נאמות                   | בחירות מוח 🧮          |

המשך בעמוד הבא

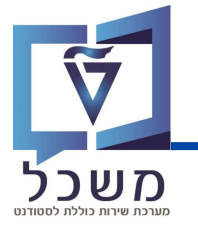

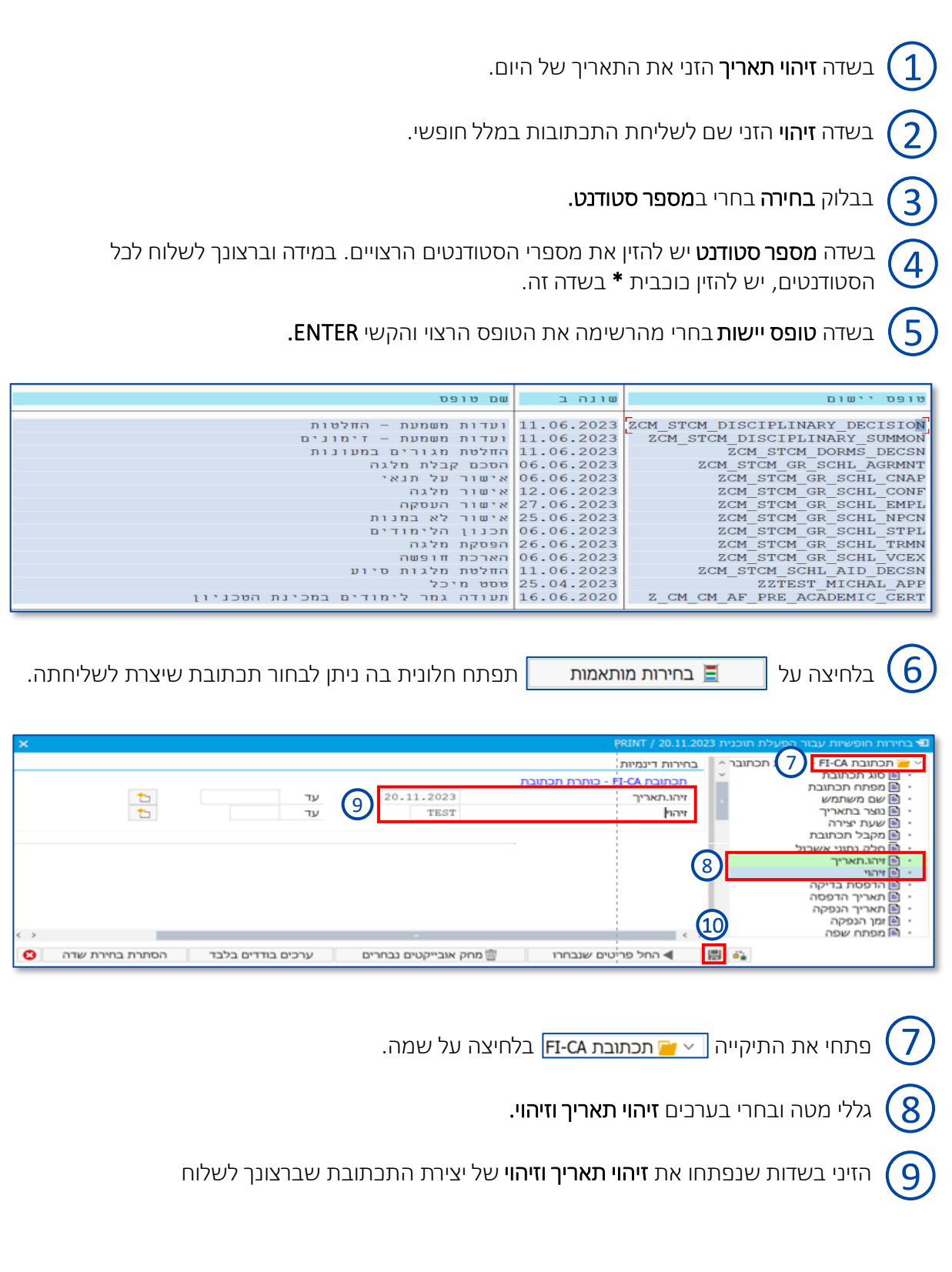

המשך בעמוד הבא

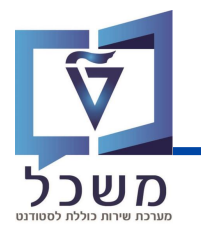

| בסיום לחצי על 🔚                                                                                                    | 10         |
|----------------------------------------------------------------------------------------------------|------------|
| * 0 〒〒 0 0 0 0 0 0 0 0 0 0 0 0 0 0 0 0 0                                                                                                    | 0          |
| הדפסת תכתובת סטודנט                                                                                                    | ٦          |
| 🔁 🔂 תזמן הרצת תכנית 🕄                                                                                                    | 6 <b>3</b> |
| וי הפעלה סטאטוס הפעלה סטאטוס איז איז איז איז איז איז איז איז איז איז                                                                                                    | זיהו       |
| וי תאריך 20.11.2023 <u>פרמטר: לא נשמר</u><br>וי תאריך 120.11.2023 (געמר במער בי געשר בי געשר | זיה        |
|                                                                                                    |            |
| בצעי שמירה של הפרמטרים בלחיצה על 📕.                                                                                                    | 11         |
| ודאי שמופיעה הודעת הצלחה בתחתית המסך 🕑 פו מטרים עבור הרצה 15.08.2023 דראנאל נשמר                                                                                                    | 12)        |
| . לחצי על 🕞 תזמן הרצת תכנית 🕞                                                                                                    | 13         |
| בחלונית שנפתחה ודאי שהשדה 💿רקע - התחלה מיידית מסומן ולחצי על 💽 🔿                                                                                                    | 14         |
| געבורת וימן<br>המפן עבורה<br>סרקע - התחלה מיידית<br>ויקע - זוגע<br>עריך 14:40:00 שנה 14:2023 שנה 14:40:00<br>מריך 320:11:2023 שנה 00:00                                                                                                    |            |
| בתחתית המסך תופיע ההודעה 📎 הרצת תוכנית זומנה                                                                                                    | 15         |
| בשסטטוס הפעלת תובנית הינו הפעלת תוכנית: פועל כרגע יש להקיש ENTER לריענון המסך.                                                                                                    | 16         |
| ולוודא שהסטטוס משתנה ל- הפעלת תוכנית: הושלם המסמו שהתבתובות נשלחו.                                                                                                    | 3          |